## 「光対応 新4K8K衛星放送アダプター」を設置しても パナソニック製レコーダー「ディーガ」で 新4K8K衛星放送を受信できない場合

## 以下の手順で設定をご確認ください。

※以下、[品番]DMR-SUZ2060 の画面です。他の機種では異なる場合があります。

くはじめに>

<1>

「光対応 新4K8K衛星放送アダプター」とレコーダーが接続されていることを確認して次へ進みます。

DIGA リモコンのホームボタンを押して ネットワーク設定 放送設定 初期設定/リモコン設定 「ホーム項目」を表示します。 6 770 B > 「ホーム項目」の各項目から スマートフォンで テザリング メディアを使う 全機能から選ぶ 「放送設定」を選択してください。 )) -~ 録る 見る 残す 56 ► 放送に関連する設定を変更します ⑦ 有料放送の契約について(ACAS番号の表示) お好み ◆◆◆ 放送を 設定 S ◆ ●見る

<2> 「放送設定」の各項目から 「放送受信設定」を選択してください。

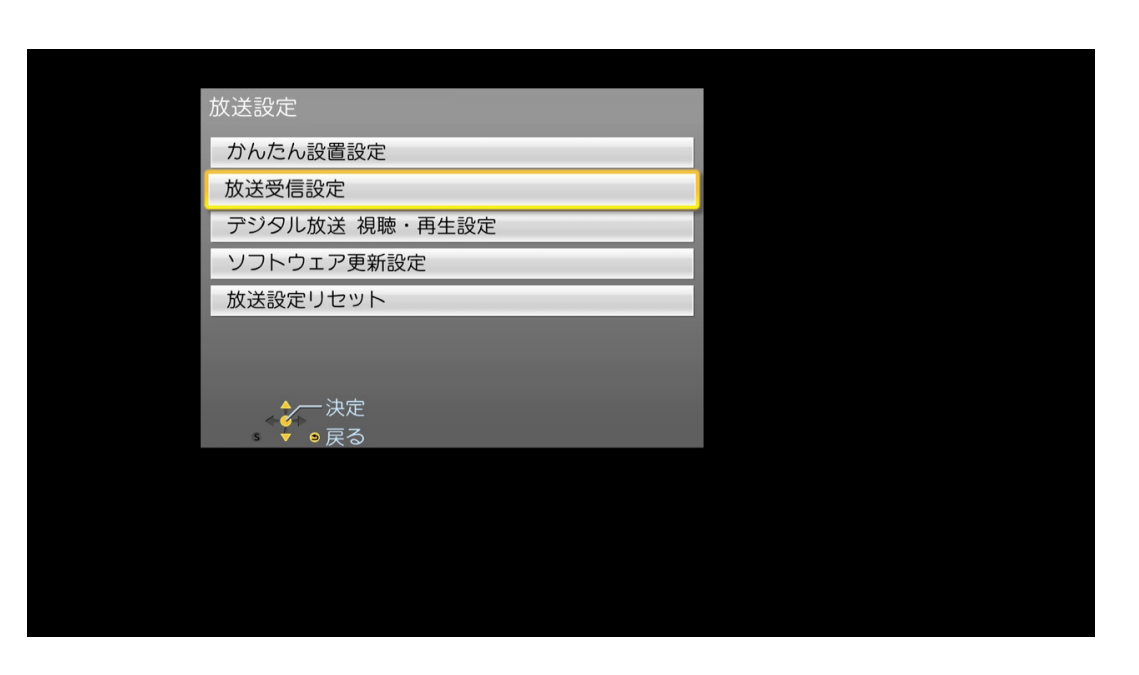

<3> 「放送受信設定」の各項目から 「受信アンテナ設定」を選択してください。

| 受信対象設定     |           |
|------------|-----------|
| チャンネル設定    |           |
| 番組表設定      |           |
| 地域設定       |           |
| 受信アンテナ設定   |           |
| ACASチップテスト |           |
| 項目選択       | を<br>202) |
| ●戻る        |           |

## <4> 「受信アンテナ設定」で 「衛星」を選択してください。

<5> 「受信アンテナ設定」の 「アンテナ電源」で 「入」を選択してください。

<6> 受信アンテナ設定」の 「トランスポンダ選択」で 「CS-19」を選択してください。

リモコンの「戻る」ボタンを押して 設定画面を閉じます。

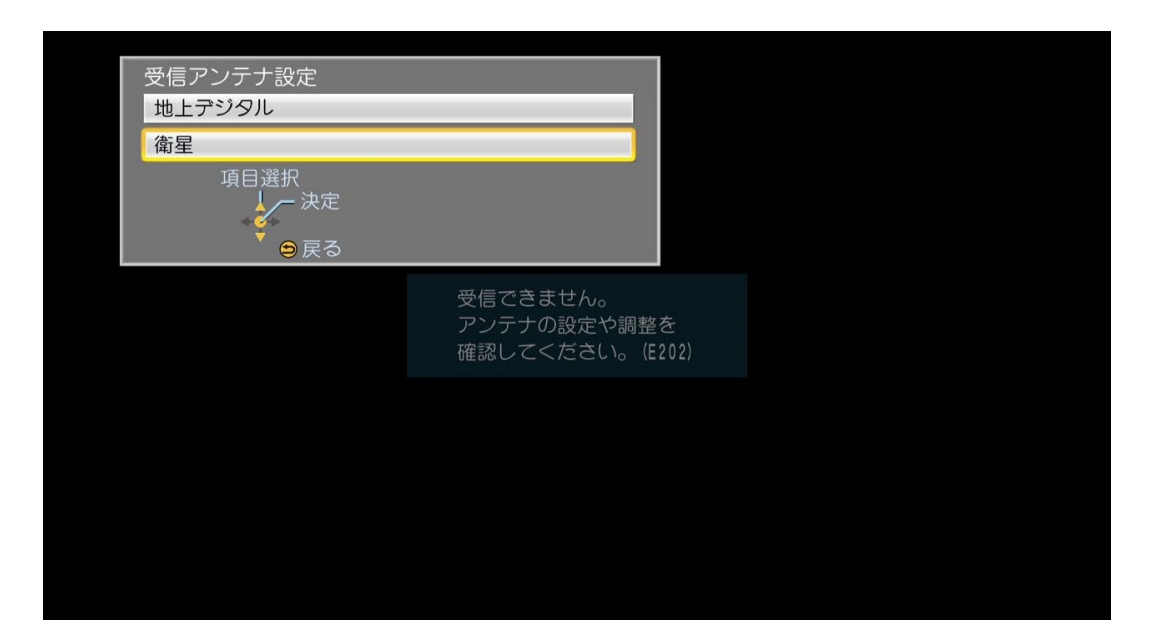

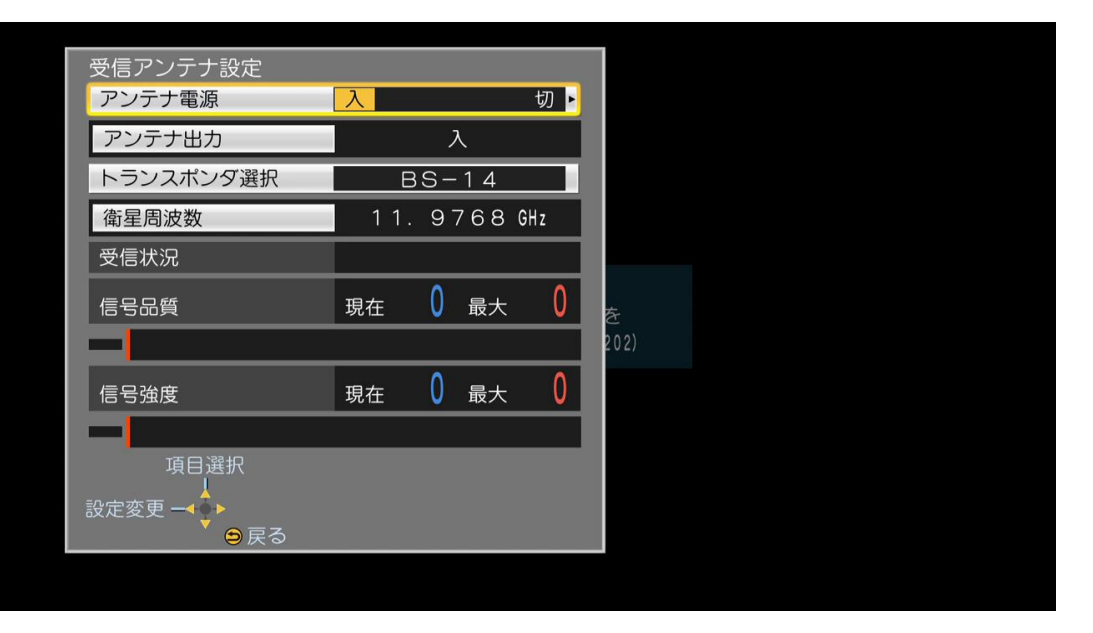

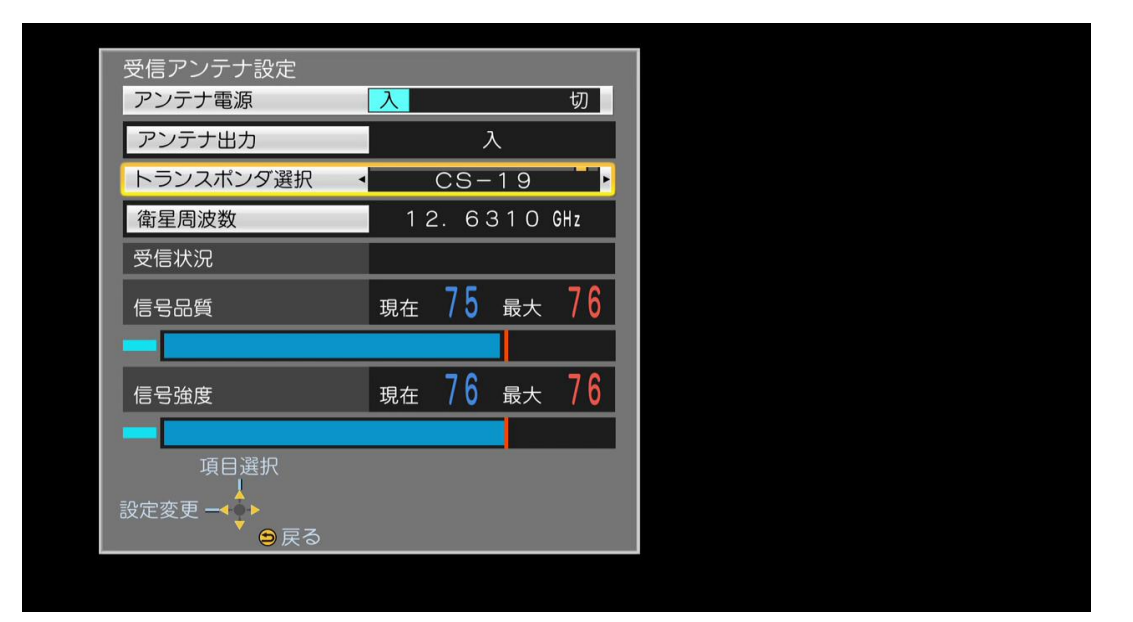

<7>

「BS/CS4K放送 番組表」を表示し、 CSの4Kチャンネル「Ch.882」を選択し リモコンの「決定」キーを押すと、 画面左上に放送画面が表示され 番組表に番組情報が徐々に表示されます。

※左上の放送画面が表示されなかった場合: 一度チャンネル「101」を選択して「決定」キーを押す

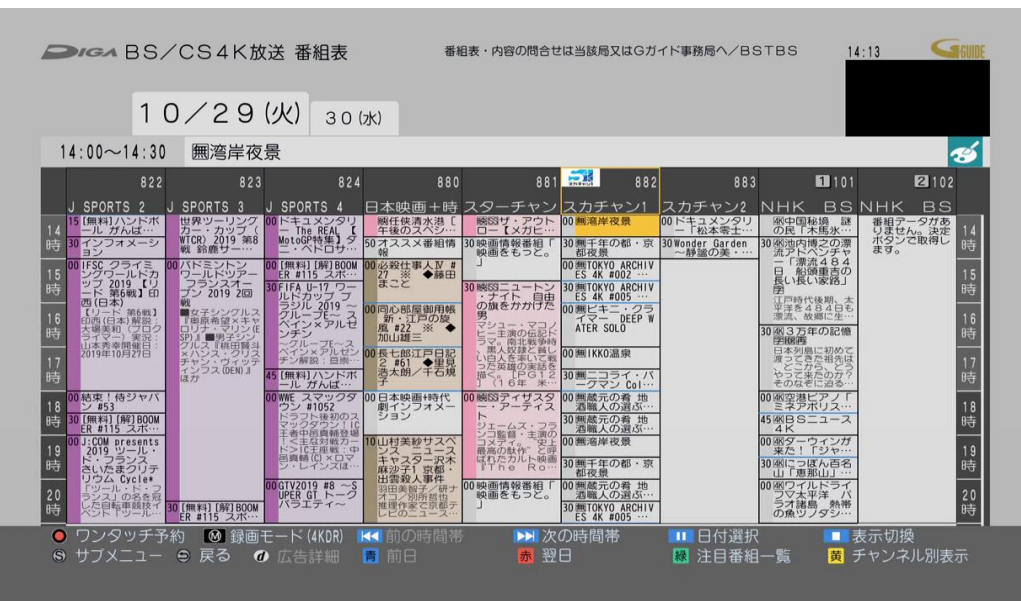